## Manual de Usuario de "Apoderado" Foodticket.cl

Ingreso a la plataforma:

Para ingresar a la plataforma debe ingresar la siguiente URL en su navegador web o navegador móvil: <u>https://www.foodticket.cl</u>:

Navegador Web:

| Informacion sobre el co | sumo de tus tickets  |
|-------------------------|----------------------|
| Iniciar s               | esión                |
| Tipo de usuario         |                      |
| Soy apoderado           | ~                    |
| Correo electrónico      |                      |
| name@example.com        |                      |
| Contraseña              |                      |
| ******                  |                      |
| Ingres                  | ar                   |
|                         | Recuperar contraseña |
|                         |                      |
|                         |                      |
| ¿Aún no estás i         | egistrado?           |
| Registra                | me                   |
| Registra                | me                   |

## Navegador Móvil:

| usuario   boderado   electrónico  eña  ingresar      | ipo de usuario Soy apoderado Correo electrónico name@example.com Contraseña ************************************ |                    |                                         |
|------------------------------------------------------|----------------------------------------------------------------------------------------------------|--------------------|-----------------------------------------|
| ooderado ~<br>electrónico<br>@example.com<br>eña<br> | Soy apoderado  Correo electrónico name@example.com Contraseña Contraseña Contraseña Contraseña                   | Tipo de usuario    |                                         |
| electrónico<br>@example.com<br>eña<br>               | correo electrónico name@example.com contraseña ****** Ingresar                                                   | Soy apoderado      | ~                                       |
| @example.com<br>eña<br>                              | name@example.com<br>contraseña<br>************************************                                           | Correo electrónico |                                         |
| eña<br>·······                                       | iontraseña<br>************************************                                                               | name@example.com   |                                         |
| Ingresar                                             | Ingresar                                                                                                    | Contraseña         |                                         |
| Ingresar                                             | Ingresar                                                                                                    | *****              |                                         |
|                                                      | P                                                                                                    | Ingr               | resar                                   |
| Recuperar contraseñ                                  | Recuperar contrasena                                                                                             |                    | Recuperar contraseña                    |
|                                                      |                                                                                                    |                    |                                         |
| Recuperar contra                                     | Recuperar contra                                                                                                 | Ingr               | r <mark>esar</mark><br>Recuperar contra |
|                                                      |                                                                                                    |                    |                                         |

Registro en la plataforma.

Una vez que haya ingresado la URL y se despliegue la página de inicio en su navegador, debe presionar el botón "Registrarme"

| Iniciar sesión         |                      |  |  |  |
|------------------------|----------------------|--|--|--|
| Tipo de usuario        |                      |  |  |  |
| Soy apoderado          | ~                    |  |  |  |
| Correo electrónico     |                      |  |  |  |
| name@example.com       |                      |  |  |  |
| Contraseña             |                      |  |  |  |
| ****                   |                      |  |  |  |
| Ingresar               |                      |  |  |  |
|                        | Recuperar contraseña |  |  |  |
|                        |                      |  |  |  |
|                        |                      |  |  |  |
| ¿Aún no estás registra | ado?                 |  |  |  |
| Registrarme            |                      |  |  |  |

Esto lo llevara la página de registro. En la página de registro debe seleccionar el tipo de perfil con el cual desea registrarse, en este caso "Soy Apoderado", seleccionar el casino en el cual desea registrarse, los cuales puede ser "Colegio Alemán Chicureo", "Colegio Alemán Las Condes" o "Colegio Alemán Vitacura". Luego debe ingresar algunos datos personales los cuales son obligatorios por la naturaleza de funcionamiento de la plataforma. Estos datos son; "Nombre", "Apellido", "Rut", "Correo" (El correo electrónico será su nombre de usuario para ingresar a la plataforma en el futuro, una vez que se haya registrado), y, "Contraseña" (La contraseña se solicitará 2 veces).

Una vez que haya ingresado todos estos datos, debe presionar el botón registrar:

| Registro                  |   |  |  |
|---------------------------|---|--|--|
| Soy apoderado             | ~ |  |  |
| Colegio Aleman-Las Condes | ~ |  |  |
| Nombre                    |   |  |  |
| Fabian                    |   |  |  |
| Apellido                  |   |  |  |
|                           |   |  |  |
| Rut                       |   |  |  |
| <b>********</b> -8        |   |  |  |
| Correo                    |   |  |  |
| @hotmail.com              |   |  |  |
| Contraseña                |   |  |  |
|                           |   |  |  |
| Repetir contraseña        |   |  |  |
|                           |   |  |  |
| Registrar                 |   |  |  |

Una vez que haya presionado el botón registrar aparecerá el siguiente mensaje en la parte baja de su pantalla:

| Soy apoderado                                                                                                    | ~ |
|----------------------------------------------------------------------------------------------------|---|
| Colegio Aleman-Chicureo                                                                                                    | ~ |
| Nombre                                                                                                    |   |
| Fabian                                                                                                    |   |
| Apellido                                                                                                    |   |
|                                                                                                    |   |
| Rut                                                                                                    |   |
| -8-                                                                                                    |   |
| Correo                                                                                                    |   |
| •                                                                                                    |   |
| Contraseña                                                                                                    |   |
|                                                                                                    |   |
| Repetir contraseña                                                                                                    |   |
|                                                                                                    |   |
| <b>Registro fabian.nahuel@hotmail.com</b><br>Se ha enviado un código de autorización al mail con el que se<br>ha registrado. Utilice este código para activar su cuenta en la<br>pantalla a la cual será redirigido en unos segundos más. ¡No<br>cierre esta pestaña de su navegador!. Muchas gracias. | × |

El mensaje en color verde, le indica que le han enviado un correo al mail con el cual se acaba de registrar. Este correo tiene un codigo con el cual podrá activar su cuenta. Tal como indica el mensaje, será redirigido a la pantalla en donde debe ingresar dicho codigo, por lo tanto, debe esperar a ser redirigido a la siguiente pantalla:

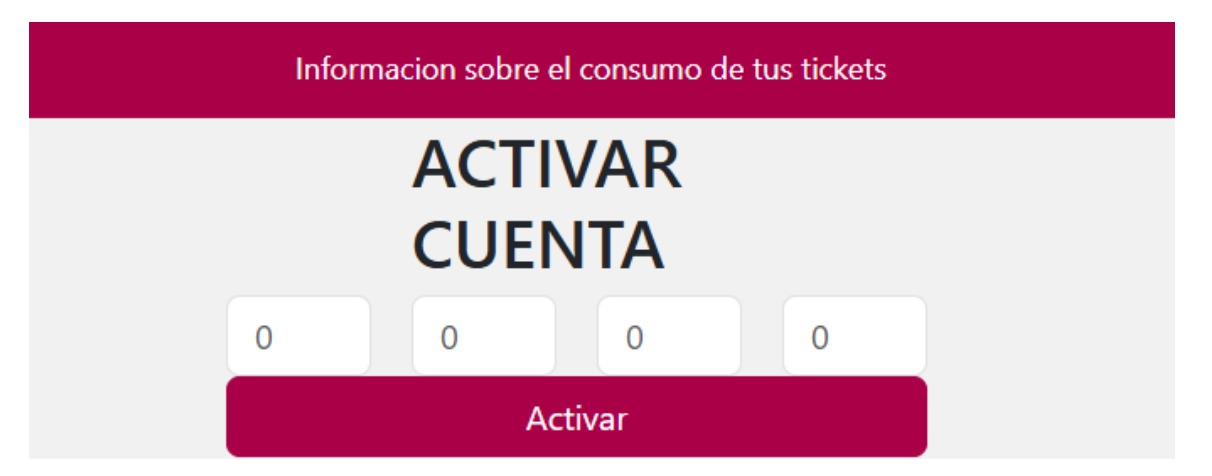

Luego debe ingresar a la bandeja de entrada del correo con el cual se registro y ver el codigo que le han enviado desde la plataforma. Debería ver algo como esto:

| <sup>™</sup> Your family                                                                              |     | fabian.nahueld@gmail.com           Codigo de Activación         1:05           Su codigo de activacion es:8837                                                        | F fabiannahueld@gmail.com $\leftarrow$ Responder a todos $\rightarrow$ Reemviar 🗒 …<br>Vie 21-02-2025 1:05 |
|----------------------------------------------------------------------------------------------------|-----|----------------------------------------------------------------------------------------------------|----------------------------------------------------------------------------------------------------|
| - Fabian.Nahuel@hotmail.com                                                                           | n   | ✓ Este mes                                                                                                    |                                                                                                    |
| 🖬 Bandeja de entrada                                                                                  | 419 |                                                                                                    | Su codigo de activacion es:8837                                                                            |
| Correo no deseado                                                                                     | 32  | F fabian.nahueld@gmail.com<br>Activación de cuenta Dom 16-02                                                                                                    |                                                                                                    |
| 🔊 Borradores                                                                                          |     | Su cuenta ha sido activada. Visite                                                                                                    |                                                                                                    |
| ➢ Elementos enviados                                                                                  |     | F fabian.nahueld@gmail.com                                                                                                    | Esta es una notificacion enviada por FoodTicket                                                            |
| (L) Scheduled                                                                                         |     | Su codigo de activación es:4076                                                                                                    | 6 Bernander Respire                                                                                        |
| 🗊 Elementos eliminados                                                                                |     | fabian.nahueld@gmail.com                                                                                                    | Responder / Reemiar                                                                                        |
| 🔁 Facturas Movistar                                                                                   |     | Activación de cuenta Dom 16-02<br>Su cuenta ha sido activada. Visite                                                                                                  |                                                                                                    |
| Notas                                                                                                 |     |                                                                                                    |                                                                                                    |
| <ul> <li>Scheduled</li> <li>Elementos eliminados</li> <li>Facturas Movistar</li> <li>Notas</li> </ul> |     | Codigo de Activación Dom 16-02<br>Su codigo de activacion es:4076     fabian.nahuel@@mail.com<br>Activación de cuenta Dom 16-02<br>Su cuenta ha sido activada. Visite | S Responder Reenviar                                                                                       |

Si no encuentra el correo en su bandeja de entrada, puede encontrarlo en los correos no deseados o spam.

El codigo que aparece en este mail debe ingresarlo en pantalla a la cual fue direccionado. Memorice o anote el codigo para volver a la pantalla redireccionada del sistema, e ingréselo tal cual se muestra en la siguiente imagen:

| Informacion sobre el consumo de tus tickets |   |   |   |   |  |
|---------------------------------------------|---|---|---|---|--|
| ACTIVAR<br>CUENTA                           |   |   |   |   |  |
|                                             | 8 | 8 | 3 | 7 |  |
| Activar                                     |   |   |   |   |  |

Y por último presione el botón "Activar". Una vez presionado el botón activar vera la siguiente pantalla con otro mensaje de instrucción en color verde, el cual indica que su cuenta se activó y que será redirigido a la página de inicio de sesión (Debe esperar unos segundos)

| Informacion sobre el consumo de tus tickets                                                    |              |              |            |   |  |   |
|------------------------------------------------------------------------------------------------|--------------|--------------|------------|---|--|---|
| Activación de cuenta<br>Su cuenta ha sido activada. Será redirigido a la página para iniciar s | esion. Mucha | s Gracias.   |            |   |  | × |
|                                                                                                |              | ACTI<br>CUEN | VAR<br>NTA |   |  |   |
|                                                                                                | 8            | 8<br>Ac      | 3<br>tivar | 7 |  |   |

Una vez que esté posicionado en la pantalla de inicio de sesión, debe seleccionar el tipo de usuario "Soy Apoderado" e ingresar sus credenciales, y presionar el botón "Ingresar". Si sus credenciales están correctas, podrá visualizar un mensaje en color verde indicando que se autenticó con éxito y será dirigido a su sesión de usuario.

| Iniciar sesi                                                | ón                   |
|-------------------------------------------------------------|----------------------|
| Tipo de usuario                                             |                      |
| Soy apoderado                                               | ~                    |
| Correo electrónico                                          |                      |
|                                                             |                      |
| Contraseña                                                  |                      |
|                                                             |                      |
| <b>New One Contract</b> Whotmail.com<br>Usuario Autenticado | ×                    |
| Ingresar                                                    |                      |
|                                                             | Recuperar contraseña |

En la sesión de usuario tendrá un menú en la parte de arriba de su pantalla, el cual contiene 3 opciones:

- 1. Home
- 2. Compra Ticket
- 3. Minuta

| Casino Colegio Aleman-Chicureo | Home Compra Ticket Minuta |
|--------------------------------|---------------------------|
|                                | Bienvenido/a              |

HOME: En esta alternativa, podrá ver 3 opciones:

**Lista de beneficiarios**: En esta sección podrá "agregar" a sus beneficiarios (Alumnos) y visualizarlos dentro una grilla.

Para agregar un beneficiario, debe presionar el botón "Agregar Beneficiario" y se abrirá un formulario en el cual debe completar los datos necesarios:

| Lista de benefic | iaros                  |  |
|------------------|------------------------|--|
| Buscar en grilla | Q                      |  |
|                  |                        |  |
|                  |                        |  |
|                  |                        |  |
|                  |                        |  |
|                  |                        |  |
|                  |                        |  |
|                  | + Agregar Beneficiario |  |

| Crear beneficiario |        | $\times$ |
|--------------------|--------|----------|
| Rut                |        |          |
| 4                  |        |          |
| Primer Nombre      |        |          |
| Carolina           |        |          |
| Segundo Nombre     |        |          |
| Cecilia            |        |          |
| Primer Apellido    |        |          |
|                    |        |          |
| Segundo Apellido   |        |          |
|                    |        |          |
|                    | Cerrar | Crear    |

El formulario le solicitará ingresar: RUT, primer nombre, segundo nombre(opcional), primer apellido, segundo apellido(opcional). Luego de ingresar los datos debe presionar el botón "Crear". Vera un mensaje en color verde, el cual le indica que el Beneficiario se ha creado y luego volverá a la pantalla y sección de Lista de beneficiarios, en donde se visualizará beneficiario recién creado:

| Crear beneficiario                                 | $\times$ |
|----------------------------------------------------|----------|
| Creacion de beneficiarios ×<br>Beneficiario creado |          |
| Primer Nombre                                      |          |
| Carolina                                           |          |
| Segundo Nombre                                     |          |
| Cecilia                                            |          |
| Primer Apellido                                    |          |
|                                                    |          |
| Segundo Apellido                                   |          |
|                                                    |          |
| Cerrar                                             | Crear    |

Lista de beneficiaros

| Buscar en grilla Q      |                                                                        |           |  |
|-------------------------|------------------------------------------------------------------------|-----------|--|
| Detalle de beneficiario | Nombres: <b>Carolina</b><br>Apellidos <b>e</b><br>Estado beneficiario: | Modificar |  |

**Estado Tickets:** En esta sección podrá visualizar el estado de los tickets en 3 categorías: "Pagados/No Consumidos", "Pagados/Consumidos" y "No pagados/Consumidos". Es una visualización simple y resumida la cual tiene por objetivo entregar información rápida del estado de los tickets. En el ejemplo se muestran 13 tickets en estado "Pagados/No consumidos", lo que constituye un saldo a favor para consumir en el momento que estime necesario.

| Estado Tickets                     |                                 |                                    |
|------------------------------------|---------------------------------|------------------------------------|
| Q 13                               | QO                              | Q 0                                |
| Pagados/No consumidos<br>Historico | Pagados/Consumidos<br>Historico | No Pagados/Consumidos<br>Historico |

**Detalle Tickets:** En esta sección, podrá ver los detalles de cada uno de sus tickets. Los tickets se muestran como tarjetas con todos los datos necesarios:

| Det | alle Tickets      |        |                                                                        |                                                                                 |
|-----|-------------------|--------|------------------------------------------------------------------------|---------------------------------------------------------------------------------|
| Bus | car en grilla Q   |        |                                                                        |                                                                                 |
|     |                   | ID Nº1 | Beneficiario:<br>Fecha de pago: <b>16-02-2025</b><br>Fecha de consumo: | Estado de consumo: <b>Pagado</b><br>Estado de pago: <b>Pendiente de consumo</b> |
|     | Detalle de ticket | ID Nº2 | Beneficiario:<br>Fecha de pago: <b>16-02-2025</b>                      | Estado de consumo: <b>Pagado</b><br>Estado de pago: <b>Pendiente de consumo</b> |

En Compra Tickets, Ud. podrá visualizar dos secciones:

- 1. Compra de tickets
- 2. Reportes de transacciones de compra de tickets

**<u>COMPRA TICKETS</u>**: En esta sección podrá realizar compras de sus tickets, mediante los controles necesarios para llevar a cabo esta tarea. Se le mostrar la información del valor del ticket, los botones Agregar, Quitar y Comprar, y una pantalla indicadora de la cantidad de tickets que esta comprando y del total en dinero que corresponde luego de agregar los tickets que estime conveniente comprar. Una vez que este seguro de la cantidad de ticket a comprar, debe presionar el botón "Comprar":

| 6              | Valor de Ticket \$ 3500            |          |
|----------------|------------------------------------|----------|
| 0              | Tipo de ticket<br>Menú Tradicional |          |
| Total: \$21000 | + Agregar                          | - Quitar |
|                | Comprar                            |          |

Una vez presionado el botón comprar, un poco más abajo se abrirá la única pasarela de pago habilitada hasta el momento para realizar las compras (Transbank). Acá de presionar el botón pagar y seguir las instrucciones de Transbank para realizar el pago:

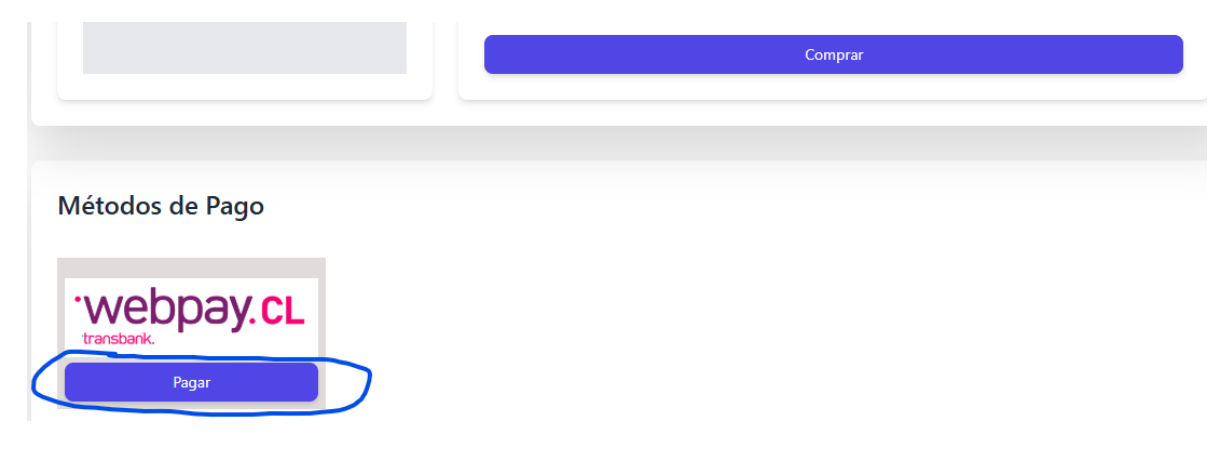

En la siguiente pantalla debe seleccionar la opción "Tarjetas", ingresar su número de tarjeta (Débito o Crédito), ingresar la fecha de expiración, ingresar el codigo CVV de su tarjeta, seleccionar cuotas si así lo requiere y por último presionar el botón pagar:

| Estás pagando en:        |                                     | Monto a pagar: |           | Ir                                                            | ngresa los datos     | de tu tarjeta | :           |   |
|--------------------------|-------------------------------------|----------------|-----------|---------------------------------------------------------------|----------------------|---------------|-------------|---|
| E WEBPA                  | Y REST SIN                          | \$10.500       |           |                                                               | -                    |               |             |   |
| i Atención<br>al comerci | l Esta es una página de prue<br>cio | ba. Contacte   |           | - 1                                                           | _                    | * * *         |             |   |
| Selecciona tu m          | iedio de pago:                      |                |           |                                                               |                      | WSA           |             |   |
| Crédi                    | <b>etas</b><br>to, Débito, Prepago  |                | ) (       | Número de tarje<br>VISA 4051                                  | ta<br>8856 0044 6623 |               |             | > |
|                          | Anular compra y volver              |                | $\langle$ | Fecha de expira 01/29                                         |                      | •••           | <b>0</b>    | ) |
|                          |                                     |                |           | Cuotas<br>Sin Cuotas                                          |                      |               | ~           |   |
|                          |                                     |                |           |                                                               | Paga                 | r             |             | > |
| Creat                    | etas<br>to, Débito, Prepago         |                |           | Vesa 4051<br>Fecha de expira<br>01/29<br>Cuotas<br>Sin Cuotas | R856 0044 6623       | ····          | €<br>⊙<br>~ |   |

Luego debe ingresar los datos de su banco y seguir las instrucciones de este.

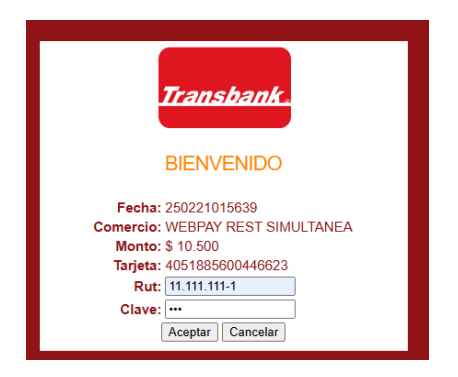

webpay.

Una vez que su banco haya aprobado la transacción, será redirigido nuevamente al sistema y se desplegará su comprobante de pago el cual también podrá descargarlo en formato PDF para tenerlo como respaldo del pago realizado:

| ~ | Colegio Aleman: C         | Compra autorizad             |
|---|---------------------------|------------------------------|
|   | Estado :                  | Autorizada                   |
|   | Monto :                   | \$ 10500                     |
|   | Mes/Dia contable :        | 0221                         |
|   | Últimos dígitos tarjeta : | 6623                         |
|   | Medio de pago :           | Venta normal                 |
|   | Fecha transacción :       | 2025-02-<br>21T04:56:39.594Z |
|   | Número de orden :         | 12025022115623817            |
|   | Código de autorización :  | 1213                         |
|   | Descargar PDF             |                              |

De vuelta a la opción "Compra Tickets del menú", esta vez en la sección "Reporte de transacciones Tickets", podrá ver algunos filtros y una grilla en donde podrá visualizar el detalle de sus transacciones realizadas (Compras de tickets):

| echa Inicio                                          |                                  | Fecha Fin                                                                         | Número de Páginas                                                                                     |                                                                                           |
|------------------------------------------------------|----------------------------------|-----------------------------------------------------------------------------------|----------------------------------------------------------------------------------------------------|-------------------------------------------------------------------------------------------|
| dd-mm-aaaa                                           |                                  | dd-mm-aaaa                                                                        | 3                                                                                                    | 🖰 Generar Reporte                                                                         |
| uscar en grilla 🛛 🕻                                  | ç                                |                                                                                   |                                                                                                    |                                                                                           |
|                                                      | `                                |                                                                                   |                                                                                                    |                                                                                           |
|                                                      |                                  |                                                                                   |                                                                                                    |                                                                                           |
|                                                      |                                  |                                                                                   |                                                                                                    |                                                                                           |
| Detalle Transaccio                                   | on                               |                                                                                   |                                                                                                    |                                                                                           |
| Detalle Transaccio                                   | on<br>Nº 1                       | Estado: <mark>AUTHORIZED</mark>                                                   | Cantidad producto <mark>s</mark>                                                                      | Fecha contable: <b>0221</b>                                                               |
| Detalle Transaccio                                   | on<br><b>Nº 1</b><br>50221156238 | Estado: <mark>AUTHORIZED</mark><br>Codigo autorizacion: <b>1213</b>               | Cantidad producto <mark>ra</mark><br>Tickets generados <mark>o</mark>                                 | Fecha contable: <b>0221</b><br>Fecha <mark>2025-02-21</mark>                              |
| Detalle Transaccio<br>Nº <b>1202</b><br>Transaccion: | on<br><b>Nº 1</b><br>50221156238 | Estado: <mark>AUTHORIZED</mark><br>Codigo autorizacion:1213<br>Tipo de Tarjeta de | Cantidad productor <mark>a</mark><br>Tickets generados <mark>a</mark><br>Digitos tarjeta: <b>6623</b> | Fecha contable: <b>0221</b><br>Fecha <mark>2025-02-21</mark><br>creacion: <b>04:56:23</b> |

En los filtros Ud. podrá ingresar, fecha de inicio, fecha de fin y el numero de registros por página que desea visualizar en la grilla. Luego de eso debe presionar el botón "Generar Reporte", y vera como la grilla se actualizá. Si hay más transacciones de las que seleccionó por página, podrá navegar las siguientes páginas mediante el botón que se encuentra al final de la pantalla:

| a Inicio                       | Fecha Fin                                                     | Número de Páginas                                           |                                            |
|--------------------------------|---------------------------------------------------------------|-------------------------------------------------------------|--------------------------------------------|
| 02-2025                        | 28-02-2025                                                    | 3                                                           | 🗎 Generar Reporte                          |
| car en grilla Q                |                                                               |                                                             | i                                          |
| Detalle Transaccion            | Estado: AUTHORIZED                                            | Cantidad producto: <b>4</b>                                 | Fecha contable: <b>0216</b>                |
| Nº Transaccion:120250216257334 | Codigo autorizacion: <b>1213</b><br>Tipo de <b>Tarjeta de</b> | Tickets generados: <b>4</b><br>Digitos tarjeta: <b>6623</b> | Fecha 2025-02-16<br>creacion: 05:05:07     |
|                                | pago: Debito/Prepago/Credito<br>sin cuotas                    | Monto:14000                                                 | Fecha 2025-02-16<br>modificacion: 05:05:07 |
| Detalle Transaccion            |                                                               |                                                             |                                            |
| N° 2                           | Estado:AUTHORIZED                                             | Cantidad producto:4                                         | Fecha contable:0216                        |
| N° 12025021623824813           | Codigo autorizacion:1213                                      | Tickets generados:4                                         | Fecha 2025-02-16                           |
| Transaccion:                   | Tipo de <b>Tarjeta de</b>                                     | Digitos tarjeta:6623                                        | creacion: 05:38:24                         |
|                                | pago: Debito/Prepago/Credito<br>sin cuotas                    | Monto: <b>14000</b>                                         | Fecha 2025-02-16<br>modificacion: 05:38:24 |
|                                |                                                               |                                                             |                                            |
| trando página 1 de 2           |                                                               |                                                             | « < 1 2 > »                                |

**<u>MINUTA</u>**: En esta sección, Ud. podrá visualizar los diferentes tipos de almuerzos que el casino tenga para el menú, diario o semanal.

| Casino Colegio Aleman-Chicureo | Home | Compra Ticket Minuta       |       |
|--------------------------------|------|----------------------------|-------|
|                                |      | Bienvenido/a Fabian Nahuel |       |
|                                |      |                            | Salir |
| Minuta del dia                 |      |                            |       |